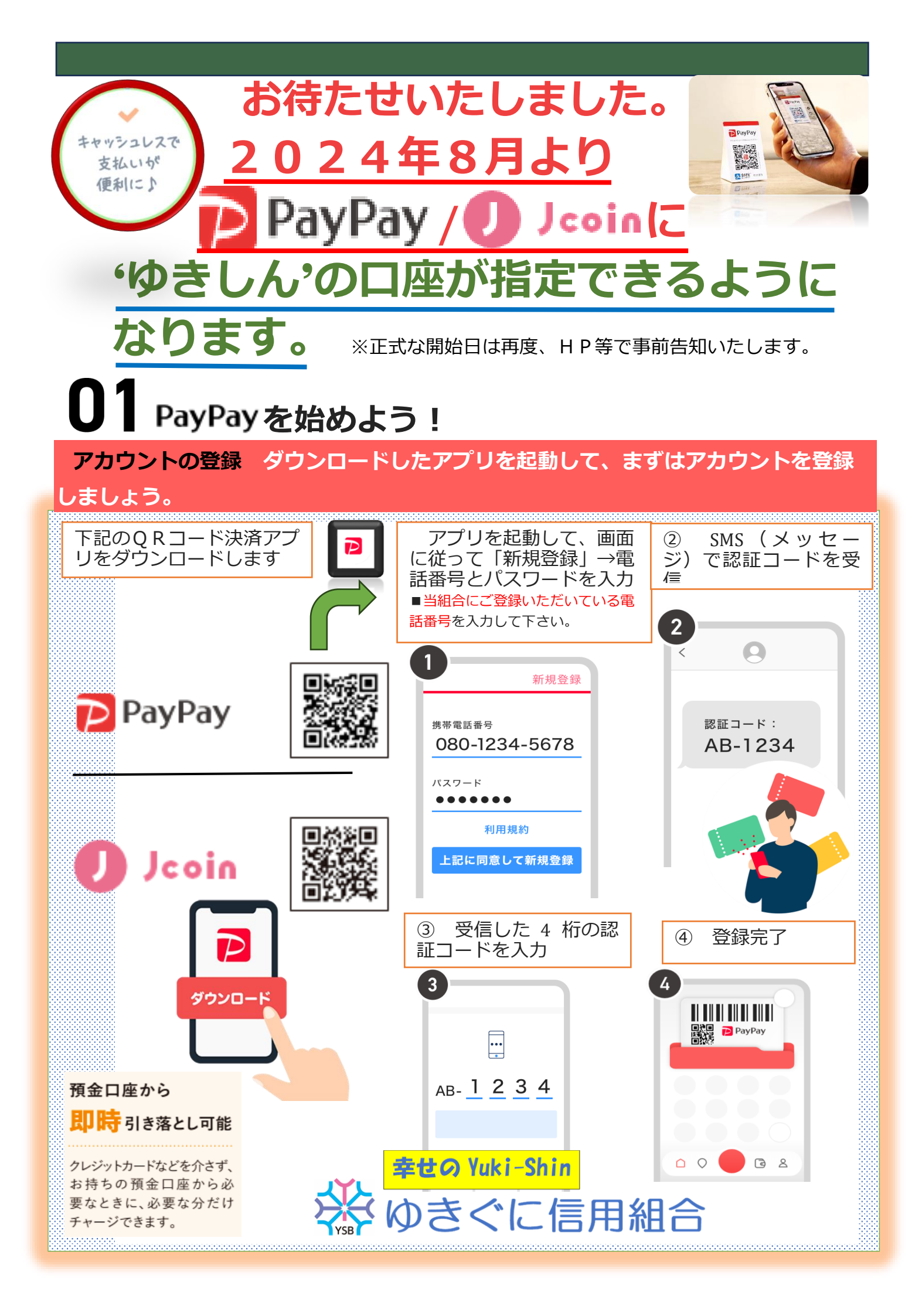

## **02** 支払い方法を設定しよう!

チャージ用ゆきしん口座登録、クレジットカードの登録等の支払い方法から自分に合った支払 い方法を選んでください。

## チャージ用「ゆきしん口座」の登録 オススメ

チャージ用「ゆきしん口座」の登録をするためには事前の本人確認が必要です。済んでいない 場合は途中で本人確認の手順に進みます。(必要な情報は各金融機関によって異なります)

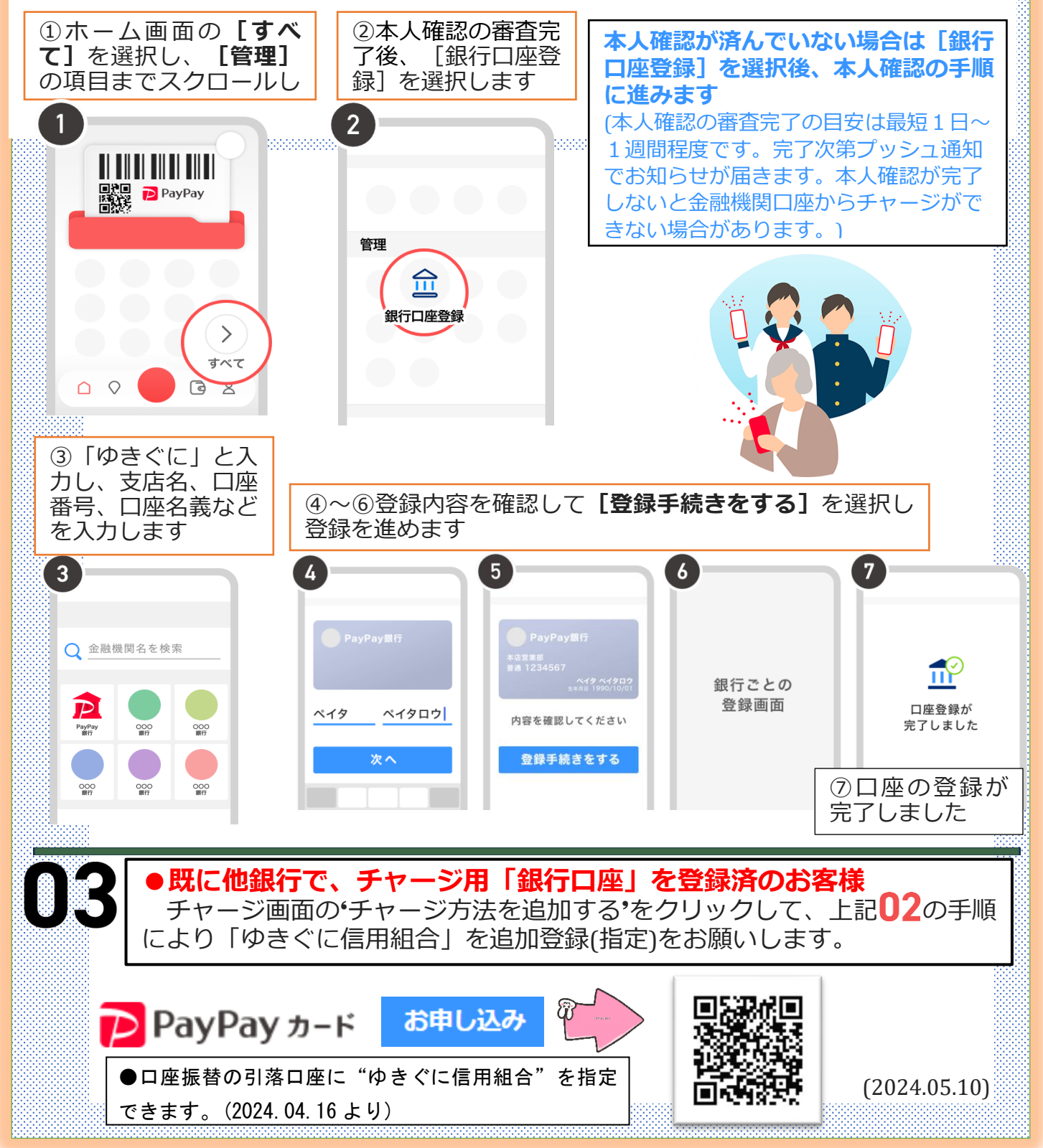